## Création de votre serveur Node-red par clonage d'une VM dans Proxmox

Dans la chaîne IOT, le serveur Node-red est destiné à l'application client.

Vous aller créer votre propre serveur Node-red par clonage d'une VM Debian « légère » (distribution Debian GNU/Linux v.12 sans interface graphique) sur laquelle est déjà installé Node-red avec les compléments nécessaires.

1) Depuis votre poste de travail sous Microsoft Windows, à l'aide d'un navigateur, connectez-vous au serveur Proxmox : <u>https://10.187.52.243:8006</u>. Identifiant habituel de TP, royaume (realm) Proxmox VE authentication server.

**2)** Cloner la VM n°300, qui est un serveur Node-red sur machine Linux Debian12 fonctionnant en mode console.

Dans la fenêtre qui s'ouvre ne changez pas les items Noeud cible et VM ID.

| Clone VM Template 300  |                  |          |                 |                       | $\otimes$ |
|------------------------|------------------|----------|-----------------|-----------------------|-----------|
| Nœud cible:            | proxmoxnsi       | ~        | Mode:           | Clone intégral        | $\sim$    |
| VM ID:                 | 242              | $\hat{}$ | Stockage cible: | Identique à la source | $\sim$    |
| Nom:                   | CIEL-XY-ServNode |          | Format:         | Image au format QEMU  |           |
| Pool de<br>ressources: |                  | ~        |                 |                       |           |
| Aide                   |                  |          |                 | Clon                  | er        |

- Champ Nom → Préfixez obligatoirement le nom de la machine par CIEL-XY, en remplaçant X et Y par les initiales de vos nom et prénom (sans accents, espace, et caractères spéciaux).
- Champ Pool de ressources  $\rightarrow$  sélectionnez le pool portant votre nom.
- Champ Mode → sélectionnez Clone intégral,
- Champ Stockage cible  $\rightarrow$  sélectionnez votre pool de stockage.
- Le champ Format reste sur QEMU.

Cliquez alors sur le bouton Cloner et patientez car le clonage intégral duplique la MV d'origine.

Notez ces informations :

Numéro (VM ID) de la machine créée : ..... Nom de la machine : .....

3) Démarrez votre VM, et visualisez-la dans la console. Identifiez-vous (login : ciel, mdp : ciel).

<u>Attention</u> : la configuration IP de la machine modèle n'est pas complète. En effet votre serveur Node-red devra disposer d'une **adresse IP fixe donnée par le professeur**.

Notez l'adresse IP à donner à votre VM :

4) Vous devez saisir pour votre VM les paramètres IP donnés par l'enseignant :

Passez en super-utilisateur ( commande **su** - ) ; login : root, mdp : root.

Editez le programme etc/network/interfaces :

root@CIEL-DG-ServNode:~# nano /etc/network/interfaces

Le programme doit ressembler scrupuleusement à ceci :

```
# This file describes the network interfaces available on your system
# and how to activate them. For more information, see interfaces(5).
source /etc/network/interfaces.d/*
# The loopback network interface
auto lo
iface lo inet loopback
# The primary network interface
allow-hotplug ens18
iface ens18 inet static
address 10.187.52.xxx/24
gateway 10.187.52.245
dns-nameservers 10.187.52.5 8.8.8.8
```

**Remplacez xxx** par le nombre qui convient. **Enregistrez les modifications** dans le fichier et quittez nano.

5) Redémarrez le système pour que les modifications soient prises en compte :

reboot (à faire en mode root)

Vérifiez que la nouvelle adresse a bien été prise en compte, ainsi que l'adresse de passerelle :

ip addr :

ip route : .....

Vérifiez que votre machine virtuelle est joignable (commande ping) depuis votre poste de travail Windows.

6) Dans la console Linux de votre VM, taper node-red pour démarrer le serveur lire [info] Flux démarrés

**7)** A partir d'un navigateur aller à l'adresse **10.187.52.xxx:1880** Vous devez voir la page d'accueil de Node-red.

8) A la fin, il faudra faire ctrl+C pour arrêter la VM serveur lire [info] Flux arrêtés

9) N'oubliez pas d'arrêter la VM à la fin du TP : En mode root, il taper poweroff